## راهنمای ثبت نام ایمیل دانشگاهی:

برای ثبت نام ایمیل دانشگاه، ابتدا به پورتال دانشگاه به آدرس <u>www.eyc.ac.ir</u> مراجعه کنید. سپس <mark>مطابق تصویر زیر</mark> به بخش سامانهها رفته و گزینه <mark>سامانه ایمیل</mark> را انتخاب کنید.

| Q                  | ستجو                                       | رتر کنگره و همایش<br>۰ <b>همایش ها</b> ۷   | گالری تصاویر ویژگی های ب<br><b>گالری ⁄ ویژگی ها</b> ⁄ |                                                                                                    | حوزه دانشکده ها<br>معاونت ها ۷ دانشکده ها ۷          | صفحه اصلی<br><b>دانشگاه غیرانتفاعی ایوان کی ریاست</b> ۷                      |
|--------------------|--------------------------------------------|--------------------------------------------|-------------------------------------------------------|----------------------------------------------------------------------------------------------------|------------------------------------------------------|------------------------------------------------------------------------------|
|                    |                                            |                                            |                                                       |                                                                                                    |                                                      |                                                                              |
| ه ها<br>های تحصیلی | رشته<br>رشته و کرایش                       | تقویم آموزشی<br>رویداد های آموزشی          | دانشگاه<br>دریک نگاه                                  | درباره<br>دانشگاه                                                                                                    | دستاوردهای دانشگاه<br>افتخارات و دستاورد های دانشگاه | اطلاعیه ها<br>اخبار و اطلاعیه ها                                             |
| 0                  | بری این این این این این این این این این ای | روی می می می می می می می می می می می می می | نشریه دانشگاه<br>مهندسی سیستم و بهره وری              | مراجع المراجع المراجع<br>مراجع المراجع المراجع المراجع المراجع المراجع المراجع المراجع المراجع المراجع المراجع المراجع المراجع المراجع المراجع المراجع المراجع المراجع المراجع المراجع المراجع المراجع المراجع المراجع المراجع المراجع المراجع المراجع المراجع المراجع المراجع الم<br>مراجع المراجع المراجع المراجع المراجع المراجع المراجع المراجع المراجع المراجع المراجع المراجع المراجع المراجع الم<br>مراجع المراجع المراجع المراجع المراجع المراجع المراجع المراجع المراجع المراجع المراجع المراجع المراجع المراجع المراجع المراجع المراجع المراجع المراجع المراجع المراجع المراجع | مامانه کتابخانه<br>جستجوی کتاب و مبنع                | ک<br>سامانه الکترونیکی پاسخگویی<br>به شکایات<br>وزارت علوم، تحقیقات و فناوری |
|                    |                                            | ويد 📕                                      | ر <b>د سامانه ایمیل ش</b>                             | وار                                                                                                    |                                                      | اخبار دانشگام                                                                |

مطابق تصویر زیر، وارد قسمت ورود/ ثبت نام شوید.

| معده تفست<br>معده تفست<br>مدیرت قادری اطلاعات ﴾ سامانه های الکترونیکی ﴾ سامانه ایمیل                                                                                                    | نرام 🤕 کانال ت | 🙆 صفحه اینستاگ | 🤳 ارتباط با ما |                                     |                                   |                     |                 | 🧿 معرفی دانشگاه 🗧 English |                                     |  |
|----------------------------------------------------------------------------------------------------|----------------|----------------|----------------|-------------------------------------|-----------------------------------|---------------------|-----------------|---------------------------|-------------------------------------|--|
| مديريت فناوري اطلاعات » سامانه هاي الكترونيكي » سامانه ايميل<br>ع منو هاي مرتبط<br>» سامانه آموزش الكترونيكي<br>» سامانه ايميل<br>» سامانه ايجاد اكانت اينترنت<br>» سامانه ايجاد اكانت اينترنت<br>» سامانه ايجاد اكانت اينترنت |                |                |                |                                     | دانشکده ها<br><b>دانشکده ها</b> ۷ | حوزہ<br>معاونت ھا 🗸 | حوزہ<br>ریاست ۷ | متوها<br><b>متوها</b> ~   | دانشگاه ایوانکی<br><b>صفحه نخست</b> |  |
| <ul> <li>منو های مرتبط</li> <li>سامانه آموزش الکترونیکی</li> <li>سامانه ایمیل</li> <li>سامانه ایمیل</li> <li>سامانه ایجاد اکانت اینترنت</li> <li>سامانه ایجاد اکانت اینترنت</li> <li>سامانه حمل و نقل</li> </ul>               |                |                |                |                                     |                                   | نه ایمیل            | ئترونيكى 🗶 ساما | 👟 سامانه های ال           | مديريت فناورى اطلاعات               |  |
| <ul> <li>» سامانه آموزش الكترونيكى</li> <li>• ورود/ثبت نام</li> <li>• سامانه ايميل</li> <li>• سامانه ايمانه ايمان</li> <li>• سامانه ايجاد اكانت اينترنت</li> <li>• سامانه حمل و نقل</li> </ul>                                 |                |                |                |                                     |                                   | $\frown$            |                 |                           | 🗮 منو های مرتبط                     |  |
| <ul> <li>» سامانه ایمیل</li> <li>» سامانه تغذیه</li> <li>» سامانه ایجاد اکانت اینترنت</li> <li>» سامانه ایجاد اکانت اینترنت</li> <li>وارد شوید</li> </ul>                                                                      |                |                |                | <ul> <li>راهنمای ثبت نام</li> </ul> |                                   | • ورود/ثبت نام      | )               | الكترونيكي                | » سامانه آموزش                      |  |
| » سامانه تغذیه<br>» سامانه ایجاد اکانت اینترنت<br>» سامانه حمل و نقل                                                                                                    |                |                |                |                                     |                                   |                     |                 |                           | » سامانه ایمیل                      |  |
| » سامانه ایجاد اکانت اینترنت<br><br>» سامانه حمل و نقل                                                                                                    |                |                |                |                                     |                                   |                     |                 |                           | » سامانه تغذیه                      |  |
| » سامانه حمل و نقل                                                                                                    |                |                |                | <b> وارد شوید</b>                   |                                   |                     |                 | کانت اینترنت              | » سامانه ایجاد ا                    |  |
|                                                                                                    |                |                |                |                                     |                                   |                     |                 | نقل                       | » سامانه حمل و                      |  |
|                                                                                                    |                |                |                |                                     |                                   |                     |                 |                           |                                     |  |
|                                                                                                    |                |                |                |                                     |                                   |                     |                 |                           |                                     |  |

اگر هنوز ثبتنام نکردهاید، برای ثبتنام به بخش <mark>حساب کاربری جدید</mark> مراجعه کنید. <mark>(مطابق تصویر</mark> زیر، به قسمت مربوطه مراجعه کنید)

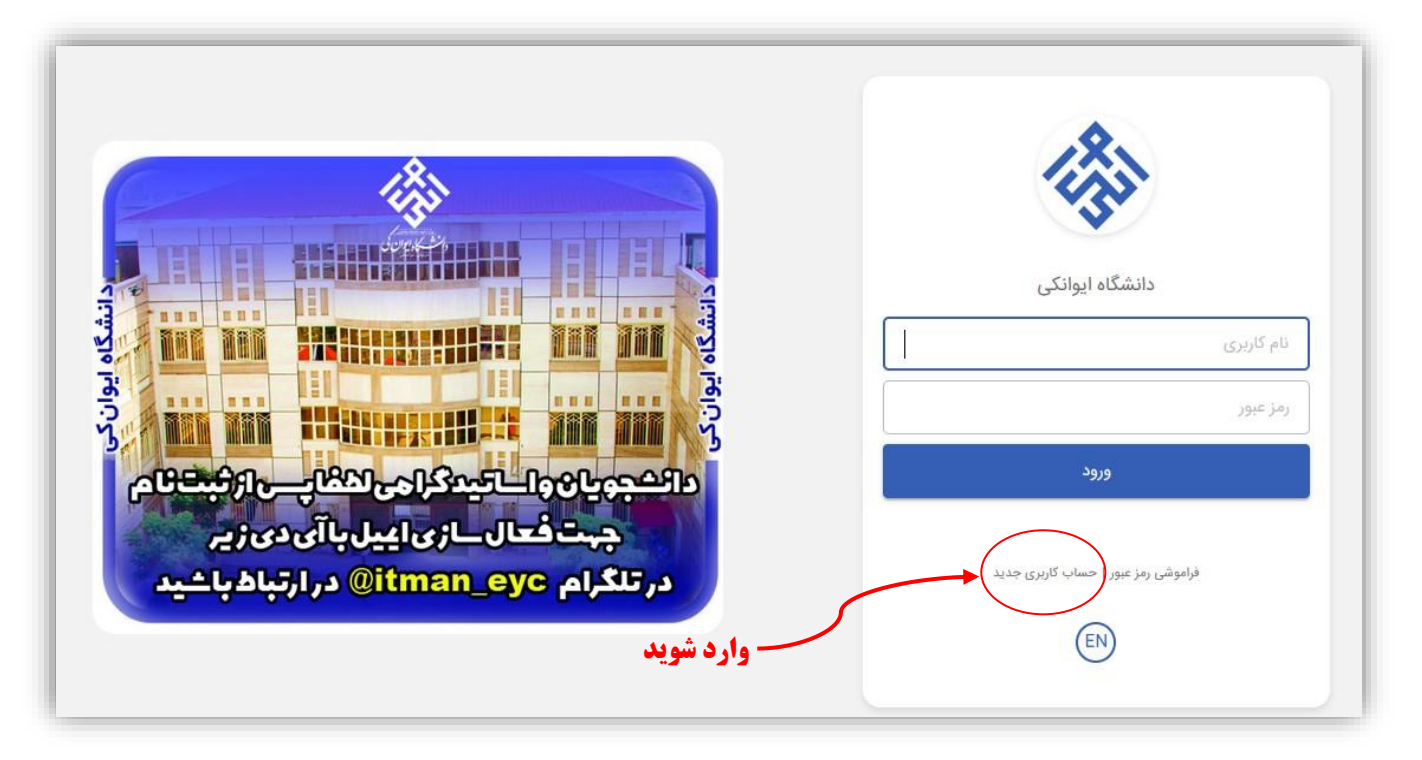

مطابق تصویر زیر و بر اساس توضیحات داده شده، لطفاً فرم ثبتنام را تکمیل کنید سپس دکمه تائید را بزنید.

|                           | طبق نمونه                                          |                      |
|---------------------------|----------------------------------------------------|----------------------|
|                           |                                                    | 12                   |
| -3-                       |                                                    | 454                  |
| حساب کاربری جدید          | کاربران گرامی، لطفاً برای ساخت ایمیل               | حساب کاربری جدید     |
| مشخصات عمومی<br>Sahram    | دانشگاهی خود طبق الگوی زیر عمل کنید:               | ىشخصات عمومى<br>نام  |
| Amiri                     | <ul> <li>نام و نامخانوادگی: بهرام امیری</li> </ul> | نام خانوادگی         |
| Pohrom Amiri              | • ایمیل: b.amiri@eyc.ac.ir                         | نام تمایشی           |
| h amiri                   | الگوی ساخت ایمیل:                                  | نام کاربری           |
| ین نام کاربری مناسب است   | ۱) حرف اول نام: b                                  | رمز عبور جدید        |
| •••••                     | ۲) نقطہ:                                           | تکرار رمز عبور       |
| •••••                     | ۳) نامخانوادگی: amiri                              | استان                |
| تهران                     | در صورت تکراری بودن نام کاربری، دو رقم             | سوال امنیتی          |
| نام بهترین دوست شما چیست؟ | آخر سال تولد نیز اضافہ گردد.                       |                      |
| فرهاد                     | مثال:                                              | پسج سوال امنینی      |
| النائمة بشتيبان           | b.amiri@eyc.ac.ir يا b.amiri@eyc.ac.ir             | رايانامە پشتىبان     |
| 804                       | NH                                                 | کد استادی / دانشجویی |
| 204560570                 |                                                    | کد ملی               |
| 204569578                 | از جروف بن گر و کوچک اعداد و زمادها                | C YT                 |
| C                         | ار عروف بررت و توپیت، اعتاد و عددت<br>تعریف کنید.  | عبارت امتدتي         |
| (Ttj                      |                                                    |                      |
| بازگشت تاييد              | <b>بہ عنوان مثال:</b> "P@ssw0rd!123"               | بازگشت تاييد         |

پس از تکمیل فرآیند ثبتنام، پیغام زیر را مشاهده خواهید کرد:

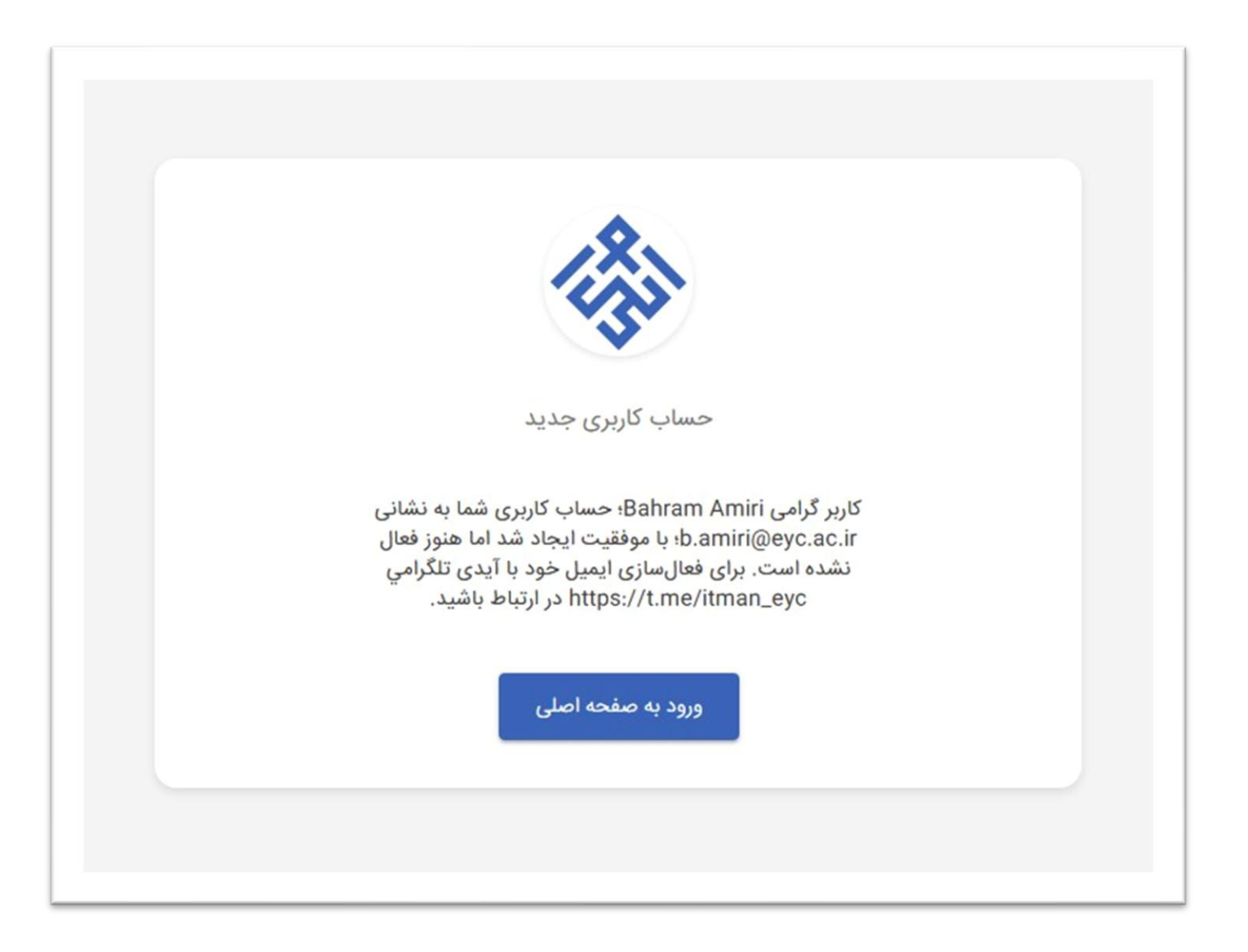